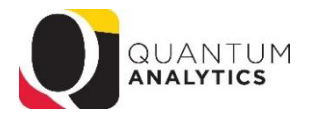

## Library of Payroll Reports Available in Quantum Analytics

| Question                                                                                                    | Dashboard               | Analytics Report                                                                                                    |
|----------------------------------------------------------------------------------------------------|-------------------------|----------------------------------------------------------------------------------------------------|
| Which employees is my department<br>paying for?<br>(Note: Sponsored and All Activities<br>Dashboard reports are "budget centric"<br>reports that provide revenue and expenses<br>summary and detail data.) | Sponsored               | <u>QA4.P4 – Award Detail</u> you can "Drill Through" on \$\$\$ to open in a report <i>in a second bowser tab</i> AND it automatically displays QA4.P4.R2 (this 2 <sup>nd</sup> report opens below Award Detail report because the "Who Is This Award/Project Funding" radio button is selected by default.<br><b>Tip:</b> Right Click on Period Salary to the "Include" Posted Pay Period Name column in the result!                                                                                                    |
|                                                                                                    | All Activities          | <ul> <li><u>QA3.P4.R1 – Budget to Actuals Summary</u> displays "How Much<br/>Budget Is Left?". You can "Drill Through" on \$\$\$) to open<br/>QA3.P4.R1.D1 "What is the SOAPF Code Combo Makeup"<br/><i>in a second browser tab</i> – but this answer is SOAPF centric, not<br/>Payroll centric! It is a rollup of expenses by SOAPF not payroll,<br/><u>QA3.P5 – Budget to Actuals Detail</u> (Drill Through on \$\$\$) AND a<br/>second default report displays below it:<br/>QA3.P5.R3 – "Who is being Funded by this SOAPF Code?" (this 2<sup>nd</sup><br/>report opens below the Budget to Actuals Detail report because the<br/>"Who is being Funded by this SOAPF Code?" radio button is selected<br/>by default.</li> <li>Tip: use the Report filter to "View by" Object Code</li> </ul> |
| Which report do I run to reconcile<br>my employees retro pay? Can I do<br>that for a group of employees?                                                                                                   | Payroll                 | <u>QA5.P5 – Employee Detail</u><br><u>Includes 2 answers:</u><br>QA5.P5.R1 ("How is a particular employee's salary being paid?")<br>QA5.P5.R2 ("When were salary charges posted and affected?")                                                                                                    |
| Who are the employees on one or more Awards?                                                                                                    | Payroll                 | <u>QA5.P4 – Payroll Detail-Sponsor</u> – answers one question:<br>QA5.P4.R1 – "Who are the employees on this budget?"<br>Includes Pay Period and encumbrances. Can select multiple awards.<br><b>Tip:</b> Right Click on "Posted Pay Period" to "Include" the "Affected<br>Pay Period Name" row as a column header                                                                                                    |
| Who are the employees on one or more SOAPFs?                                                                                                    | Payroll                 | <u>QA5.P3 – Payroll Detail-GL</u> – results in:<br>QA5.P3.R1Who are employees on this budget?<br>(Can choose one or more SOAPFs)<br><b>Tip:</b> Right Click on "Posted Pay Period" to "Include" the "Affected<br>Pay Period Name" row as a column header                                                                                                    |
| Which organizations employees are we paying for and how?                                                                                                    | Payroll                 | <u>QA5.P2 – Payroll Portfolio by Funding Department</u><br>(QA5.P2.R1) – "What Organizations' Employees Are We Funding<br>and How Are We Funding Them?"<br><u>Tip:</u> Right Click on a \$\$ hyperlink to open a 2 <sup>nd</sup> report in a new<br>browser tab: QA5.P2.R1.D7 – "Who are the employees on this<br>budget?"                                                                                                    |
| Which of my employees get some of<br>their pay from my department and<br>some from other departments?                                                                                                    | Payroll                 | <ul> <li><u>QA5.P1 - Payroll Portfolio by Home Department</u></li> <li>QA5.P1.R1 – "What Organizations Are Funding Our Employees And How Are They Funding Them?"</li> <li><b>Tip:</b> Right Click on Funding Department column header to "Include" Home Dept. Also - Right Click on Funding Department and Include Salary &amp; Fringe as a column.</li> <li><b>Tip:</b> Right Click on a \$\$ hyperlink to open a 2<sup>nd</sup> report in a new browser tab: QA5.P1.R1.D1 – "Who are the employees on this budget?"</li> </ul>                                                                                                    |
| What Is The Health Of My Payroll<br>Activities? – PCA Info Tiles                                                                                                    | Org Health<br>Check     | QA2.T11 – PCA Balance "Drill Through" to SOAPF Level                                                                                                    |
| Results are one dataset – not a<br>Pivot Table. Typically saved as<br>Formatted Excel or CSV format.                                                                                                    | Downloads<br>Management | <u>QA6.P2 – Payroll</u> results in QA6.P2.X1<br><u>QA6.P7 – Transaction Details Union</u> (for Actuals)<br>results in QA9.P1.X01                                                                                                    |